经興科技股份有限公司 YOUSING TECHNOLOGY Co., Ltd.

公文

1. 110年8月起生效-0-6歲嚴重齲齒兒童口腔健康照護試辦計畫

(公文請於下載專區-110年度相關公文內下載)

## 收案條件:

(一)收案對象:符合下列任一條件之未滿六歲兒童者

(年齡以本計畫初診診察費(P6701C)之執行日計算)。

1.未滿二歲兒童齲齒顆數大於2顆(含)以上。

2.二歲至未滿四歲兒童齲齒顆數大於3顆(含)以上。

3.四歲至六歲兒童齲齒顆數大於 5 顆(含)以上。

(二)執行本計畫前,請至健保醫療資訊雲端查詢系統查詢,如病人未曾接受本計畫或6個月內無 申報本計畫相關醫令者,始得收案。

# 資格設定

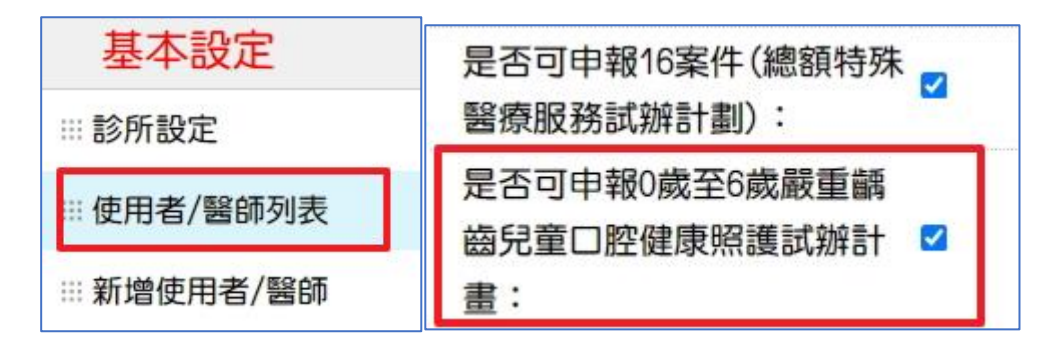

# 醫令代碼(登打病歷時,預設帶出之處置說明,需依照患者實際情形修正填寫)

| 項目                 | 取卡類別   | 病歷輸入                                                                                              | 施行項目                                 |
|--------------------|--------|---------------------------------------------------------------------------------------------------|--------------------------------------|
| P6701C<br>初診診察費    | 就醫(02) | ● P6701C(診察費採等同 00315C 下拉方式)<br>● 01001(方便輸入傷病代碼 K029)                                            | 1.記錄口腔狀況<br>2.齲齒風險評估<br>3.口腔衛教       |
| P6702C<br>初診治療     | 就醫(02) | ● 系統自動對應診察費(例如:00306C)<br>● P6702C                                                                |                                      |
| P6703C<br>複診治療-第一次 | 就醫(02) | <ul> <li>系統自動對應診察費(例如:00306C)</li> <li>P6703C</li> <li>91014C (91114C)</li> <li>91020C</li> </ul> | 1.牙周暨齲齒控制<br>基本處置                    |
| P6704C<br>複診治療-第二次 | 就醫(02) | ● 系統自動對應診察費(例如:00306C)<br>● P6704C                                                                | -2.牙菌斑去除照護<br>3.氟化物治療<br>-4.提供親子衛教資訊 |
| P6705C<br>複診治療-第三次 | 就醫(02) | <ul> <li>系統自動對應診察費(例如:00306C)</li> <li>P6705C</li> <li>91014C (91114C)</li> <li>91020C</li> </ul> |                                      |

申請資格:

欲申報之院所,一般醫師須接受本計畫相關之教育訓練至少4學分(行政課程1學分;專業課程3 學分;兒童專科醫師或一般會員至少1行政課程學分),並請向全聯會申請加入計畫,經審查且行 文至診所後方可開始申報

台北區指標-自110年8月起修正台北區管控作業說明
 (V1.10.4.02版本時已新增月指標,該次修正排除條件為「加成點數不排除」)

#### 系統

- 1. 新增與修正:患者基本資料
  - A. 系統設定-畫面設定-新增字體大小調整介面 影響畫面:登入選單、異常代碼選單、收費(批價)、\$(現金帳)、資料(患者基本資料) 項目設定、讀卡機設定、彈出提醒視窗、線上產品開通狀態、版本與授權、北極星改版 其餘畫面將於後續版本將持續增加

(當解晰度為 1366\*768,最大字體可設定到 15)

| 🔝 啟始畫面設定 | ×           |
|----------|-------------|
| 工作模式     |             |
| ● 標準畫面   | ○ 診間工作站     |
| 文字大小:16  |             |
| 12 16 20 | 24 28 32 36 |
| 取消       | 確定          |

B. 編輯後, 偶有當掉無法存檔之情形

C. 於未編輯狀態時,字體顏色修正為黑色字體

- 2. 調整:彈出之提醒視窗,可按 enter 鍵(療程選單(跟療程或不跟療程)可使用 tab 鍵切換)
- 調整:病歷主訴未登打提醒,增加開關設定
   基本資料-診所設定-系統環境設定裡新增「病歷檢查啟用填寫主訴提醒」,預設勾選 若不需填寫主訴提醒,修正為「不勾」即可
- 調整:北極星左下角醫囑(web介面),新增囑言登打完成後,可即時更新至左上角囑言位置
   (註:僅顯示系統日登打的醫囑)
- 新增-病歷檢查增加初診牙圖診斷提醒
   基本資料-診所設定-系統環境設定裡新增「是否開啟編輯病歷時,對照初診牙圖標記的檢查」
   預設不勾

說明:病歷中輸入之牙位若為初診牙圖中所標註之圖例,病歷提醒中將會逐一列出,避免誤 key (此為第一階段功能,後續將持續釋出新功能,敬請期待)

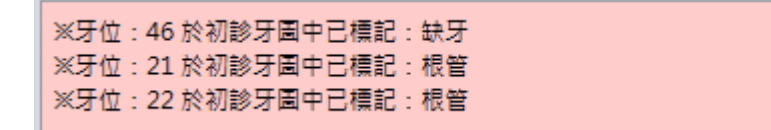

### 報表

1. 調整:錯誤病歷明細表版面調整,以※圖示做斷行依據,方便檢視錯誤病歷問題 預約

新增:週檢預約表,可將第一天設定為「星期一」
 基本資料-診所設定-預約/簡訊設定-設定週預約的第一天為星期一(預設為星期日)
 預設:不勾(星期日為第一天)

若診所需要第一天顯示為星期一,再打勾

| 基本設定         |                       |         |  |
|--------------|-----------------------|---------|--|
| ··· 診所設定     | 約診時間間隔                | 15      |  |
| … 使用者/醫師列表   | 週預約事件是否顯示時間標題         |         |  |
|              | 設定週預約的第一天為星期一(預設為星期日) |         |  |
| 新增使用者/醫師     | 時間軸的時間顯示格式            | 12小時制 🗸 |  |
| ···· 預約/簡訊設定 | 時間軸開始時間               | 09 : 00 |  |
| ···· 醫師班表設定  | 時間軸結束時間               | 22 : 00 |  |
|              | 門診開始時間                | 09 : 00 |  |
| 載入特約門診資料     | 門診結束時間                | 22 : 00 |  |

2. 修正:預約異動紀錄,當預約資料沒有異動,僅登打病歷內容將不新增異動紀錄

### YOUNKOW

1. 修正:當身份為「醫師」且有管理者身份時,分析管理-案件收費分析可查詢全院所醫師資料